Complete the <u>PR Compensation Concern Worksheet</u> using the steps outlined below. Submit your compensation concern worksheet by **September 8<sup>th</sup>** for September payroll adjustments. Forms received after that date will be corrected on the October payroll. If you need further assistance with task widgets or completing the form, please contact Sarah Partain, spartain@ems-isd.net.

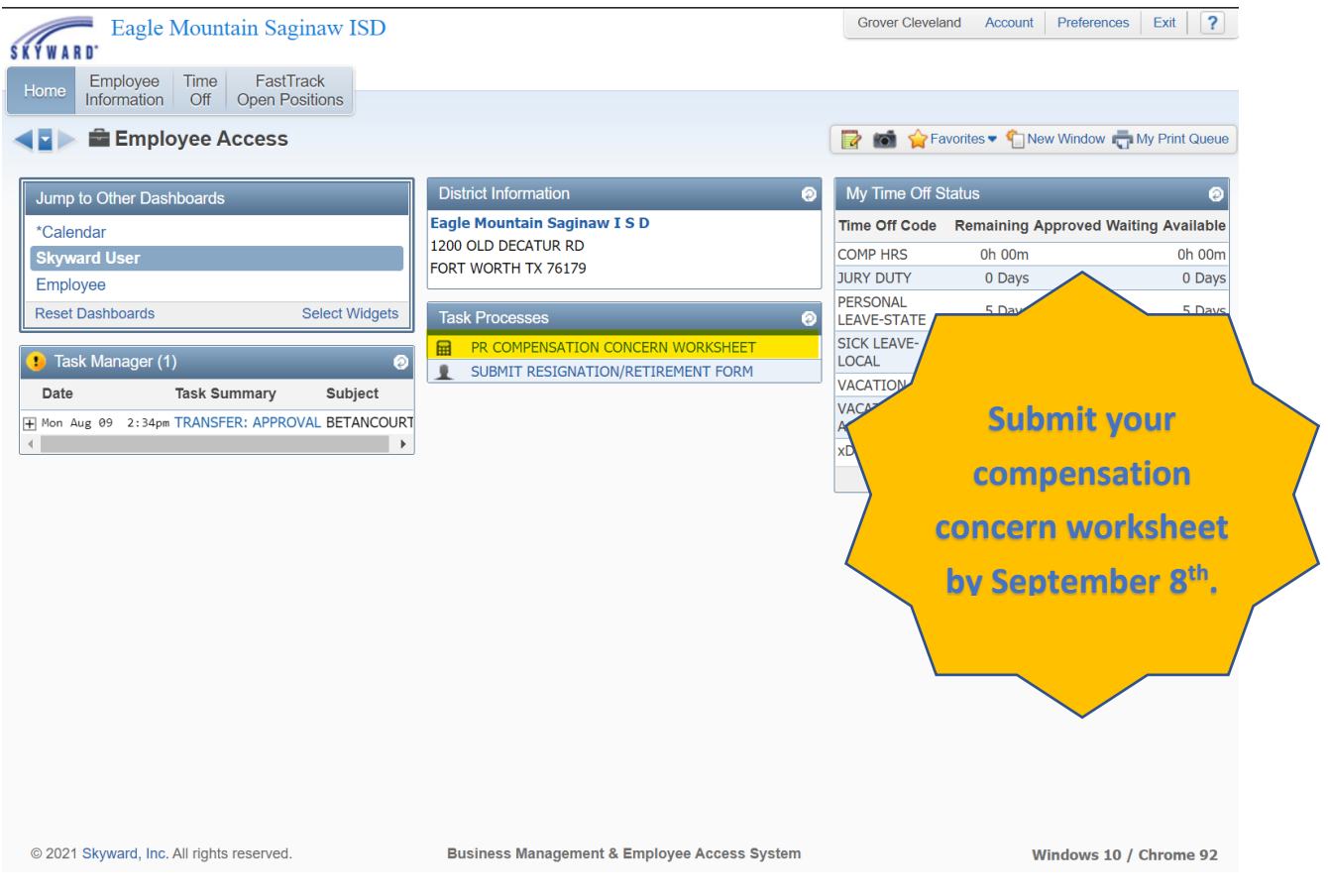

In the Task Processes window click the PR Compensation Concern Worksheet hyperlink.

If you do not have access to the Task Processes window <u>click here</u> to add it to your home page.

### Click the **Open** button.

| TM Process: PR COMPENSATION CONCERN WORKSHEET 📷 🐒 🤠 😨 |                                                                                        |                                                                                 |              |                       |
|-------------------------------------------------------|----------------------------------------------------------------------------------------|---------------------------------------------------------------------------------|--------------|-----------------------|
| Employee: CLEVE                                       | ALARY AND/OR BENEFIT<br>CONCERN WORKSHEET.                                             |                                                                                 |              |                       |
| 1. General                                            | <b>COMPENSATION</b>                                                                    |                                                                                 |              |                       |
| PLEASE COMPLE<br>STIPENDS, CHE                        | TE THE COMPENSATION CONCERN WORKSHEET T<br>CK HISTORY, OR BENEFIT DEDUCTIONS. CLICK TH | O SUBMIT A QUESTION OR CONCERN RELATED TO E "OPEN" BUTTON BELOW TO GET STARTED. | YOUR SALARY, | CONCERN FORM          |
| Custom Fo                                             | rms                                                                                    |                                                                                 |              | 1. General            |
| Custom Profile                                        | COMPENSATION CONCERN WORKSHEET                                                         | COMPENSATION CONCERN WORKSHEET                                                  | Open         | 3. Attachments        |
|                                                       |                                                                                        |                                                                                 |              | 4. Close Process      |
|                                                       |                                                                                        |                                                                                 |              | Step 1 of 4           |
|                                                       |                                                                                        |                                                                                 |              | Next                  |
|                                                       |                                                                                        |                                                                                 |              | Process History       |
|                                                       |                                                                                        |                                                                                 |              | Save and Finish Later |
|                                                       |                                                                                        |                                                                                 |              | Reassign Task         |

#### PR COMPENSATION CONCERN WORKSHEETS

Complete the following fields on the form:

- Position with EMS ISD
- Contact phone numbers
- Description of concern

| COMPENSATION CONCERN                                               | WORKSHEET                |                                             |                           | 1 | <b>?</b>                  |
|--------------------------------------------------------------------|--------------------------|---------------------------------------------|---------------------------|---|---------------------------|
| Na                                                                 | ame: CLEVELAND, GROVER S | 6. Employee Type: <b>TUTOR</b> Building Coo | le: 999                   |   | Save and<br>Print<br>Back |
| EAGLE MOUNTAIN<br>SAGINAW ISD<br>Fostering a Culture of Excellence | ×                        | Compensation Cond                           | EMS ISD<br>cern Worksheet |   |                           |
|                                                                    |                          | Position: Teacher                           |                           |   |                           |
| Phone (W): (817) 517-2385                                          | Phone (H):               | Position. reactier                          |                           |   |                           |
|                                                                    |                          |                                             |                           |   |                           |
| Payroll & HR Office Use Only Below This                            | Line                     |                                             | ß                         |   |                           |
| Disposition/Resolution:                                            |                          |                                             |                           |   |                           |
|                                                                    |                          |                                             | //                        |   |                           |
| Reviewed By:<br>Date Completed and Employee Notified:              | A                        | Area of Concern (Required):                 | ×                         |   |                           |
| Bate completed and Employee Notified.                              |                          |                                             |                           |   |                           |
| Compensation Concern Worksheet                                     |                          |                                             | Revised 08/13/2021        |   |                           |

Once complete, click **Save** to save and close the form. Click **Save and Print** to save and print the form.

#### Click the **Next** button.

| TM Process: PR COMPENSATION CONCERN WORKSHEET |                                               |                                |      |                                                                         |  |
|-----------------------------------------------|-----------------------------------------------|--------------------------------|------|-------------------------------------------------------------------------|--|
| Employee: CLEVE                               | SALARY AND/OR BENEFIT<br>N CONCERN WORKSHEET. |                                |      |                                                                         |  |
| 1. General<br>PLEASE COMPLE<br>STIPENDS, CHEC | YOUR SALARY,                                  | COMPENSATION<br>CONCERN FORM   |      |                                                                         |  |
| Custom Fo                                     | ms                                            |                                |      | 1. General                                                              |  |
| Custom Profile                                | COMPENSATION CONCERN WORKSHEET                | COMPENSATION CONCERN WORKSHEET | Open | <ol> <li>Notes</li> <li>Attachments</li> <li>Close Process</li> </ol>   |  |
|                                               |                                               |                                |      | Step 1 of 4<br>Next Process History Save and Finish Later Reassign Task |  |

| TM Process: PR COMPENSATION CONCERN WORKSHEET                |                                                                                                    | 📾 ጎ 📅 ?                                                      |  |  |
|--------------------------------------------------------------|----------------------------------------------------------------------------------------------------|--------------------------------------------------------------|--|--|
| Employee: CLEVEGRO000 CLEVELAND, GROVER S                    | IF YOU HAVE QUESTIONS REGARDING YOUR ANNUAL SALARY AND/OR BENEFIT<br>DEDUCTIONS, PLEASE COMPLETE THE COMPENSATION CONCERN WORKSHEET. |                                                              |  |  |
| 2. Notes                                                     | Add<br>View<br>Delete                                                                                                    | COMPENSATION<br>CONCERN FORM<br>1. General<br>2. Notes       |  |  |
| There are no records to display; check your filter settings. |                                                                                                    | <ol> <li>Attachments</li> <li>Close Process</li> </ol>       |  |  |
| 4                                                            |                                                                                                    | Step 2 of 4 Previous Process History Source and Einich Later |  |  |
| 0 records displayed                                          |                                                                                                    | Reassign Task                                                |  |  |

### Click the **Next** button.

You may enter a note by clicking the **Add** button. Notes are optional.

| Employee: CLEVEGRO000 CLEVELAND, GROVER S |                                              |               | IF YOU HAVE QUESTIONS REGARDING YOUR ANNUAL SALARY AND/OR BENEFIT<br>DEDUCTIONS, PLEASE COMPLETE THE COMPENSATION CONCERN WORKSHEET. |                       |                                                                          |  |
|-------------------------------------------|----------------------------------------------|---------------|----------------------------------------------------------------------------------------------------|-----------------------|--------------------------------------------------------------------------|--|
| 3. Attachments                            | Step<br>display; check your filter settings. | Inputted File | Date Modified                                                                                                    | Add<br>Edit<br>Delete | COMPENSATION<br>CONCERN FORM                                             |  |
|                                           |                                              |               |                                                                                                    | •                     | 4. Close Process                                                         |  |
| o records displayed                       |                                              |               |                                                                                                    |                       | Previous <u>Next</u> Process History Save and Finish Later Reassign Task |  |

# Click the **Next** button.

You may add an attachment by clicking the **Add** button. Attachments are optional.

Click "Submit Compensation Concern" button to submit your form and have it reviewed. You will receive a confirmation email once you submit your form.

| TM Process: PR COMPENSATION CONCERN WORKSHEET    |                                                                                                    | 📷 🕤 📅 ?                                 |
|--------------------------------------------------|----------------------------------------------------------------------------------------------------|-----------------------------------------|
| Employee: CLEVEGRO000 CLEVELAND, GROVER S        | IF YOU HAVE QUESTIONS REGARDING YOUR ANNUAL SAL<br>DEDUCTIONS, PLEASE COMPLETE THE COMPENSATION CO | ARY AND/OR BENEFIT<br>ONCERN WORKSHEET. |
| 4. Choose Next Task                              |                                                                                                    | <b>COMPENSATION</b>                     |
| Select the Next Task                             |                                                                                                    | CONCERN FORM                            |
| Select the button below to create the Next Task: |                                                                                                    | 1. General                              |
| SUBMIT COMPENSATION CONCERN                      |                                                                                                    | 2. Notes                                |
|                                                  |                                                                                                    | 3. Attachments                          |
|                                                  |                                                                                                    | 4. Choose Next Task                     |
|                                                  |                                                                                                    |                                         |
|                                                  |                                                                                                    | Step 4 of 4                             |
|                                                  |                                                                                                    | Previous                                |
|                                                  |                                                                                                    | Process Mistory                         |
|                                                  |                                                                                                    | Reassign Task                           |

|                                           | y on    | IUSK WIUYEIS                                                          |                         |                        |                     |
|-------------------------------------------|---------|-----------------------------------------------------------------------|-------------------------|------------------------|---------------------|
| Eagle Mountain Saginaw ISD                |         |                                                                       |                         | and Account Prefe      | rences Exit ?       |
| Home Employee Time FastTrack              |         |                                                                       |                         |                        |                     |
| Information Off Open Positions            | •       |                                                                       |                         |                        |                     |
| Employee Access                           |         |                                                                       | 📴 📷 😭 Fa                | avorites 🔻 怕 New Winde | ow 🖶 My Print Queue |
| Jump to Other Dashboards                  |         | District Information                                                  | My Time Off S           | Status                 | 0                   |
| *Calendar                                 |         | Eagle Mountain Saginaw I S D                                          | Time Off Code           | Remaining Approve      | d Waiting Available |
| Skyward User                              |         | 1200 OLD DECATUR RD                                                   | COMP HRS                | 0h 00m                 | 0h 00m              |
| Employee                                  |         | FORT WORTH 1X 76179                                                   | JURY DUTY               | 0 Days                 | 0 Days              |
| Reset Dashboards Select                   | Widgets | Task Processes 📀                                                      | PERSONAL<br>LEAVE-STATE | 5 Days                 | 5 Days              |
| 1 Task Manager (4)                        | 0       | PR COMPENSATION CONCERN WORKSHEET  SUBMIT RESIGNATION/RETIREMENT FORM | SICK LEAVE-<br>LOCAL    | 7 Days                 | 7 Days              |
| Date Task Summary                         | Su      |                                                                       | VACATION                | 0 Days                 | 0 Days              |
| Mon Aug 09 2:34pm TRANSFER: APPROVAL      | BE      |                                                                       | VACATION<br>ACCUMULATED | 0 Days                 | 0 Days              |
| Fri Aug 27 3:02pm COMPENSATION CONCERI    | N FORM  |                                                                       | XDOCK                   | 0 Days                 | 0 Days              |
| Fri Aug 27 3:08pm COMPENSATION CONCER     |         |                                                                       |                         | Ad                     | dd Time Off Request |
| <                                         | •       |                                                                       |                         |                        |                     |
| © 2021 Skyward, Inc. All rights reserved. |         | Business Management & Employee Access System                          |                         | Window                 | s 10 / Chrome 92    |

## Instructions for turning on task widgets

Turn on Task Widgets.

Click the Select Widgets hyperlink.

| Dashboard Maintenance                                                                                                    |                                                                                                    |                                                                                           |  |  |
|----------------------------------------------------------------------------------------------------|----------------------------------------------------------------------------------------------------|-------------------------------------------------------------------------------------------|--|--|
| Skyward User Employee                                                                                                    |                                                                                                    |                                                                                           |  |  |
| Everyone's Widgets Calendar Events Last Five Logins Skyward Twitter Feed                                                                         | <ul> <li>✓ ★ District Information</li> <li>□ RSS Feeds</li> <li>□ Web Favorites</li> </ul>                         | Add<br>Dashboard<br>Rename<br>Selected<br>Dashboard                                       |  |  |
| Employee Widgets         □ AP Payments         □ ★ Favorites         ☑ ★ My Time Off Status         □ ★ Recent Programs         ☑ Task Processes | <ul> <li>☐ ★ District News</li> <li>☐ ★ My Print Queue</li> <li>☐ Notifications</li> <li>☑ Task Manager</li> </ul> | Delete<br>Selected<br>Dashboard<br>Reset<br>Selected<br>Dashboard<br>Uncheck<br>All Items |  |  |
| Indicates a widget that is suggested by the district.                                                                                            |                                                                                                    | Back                                                                                      |  |  |

Select Task Manager – this displays tasks that are pending action by you.

Select Task Processes – starting point for a task.

Click the **Save** button.

<u>Click here</u> to return to the beginning of the instructions.